به نام خدا

## Kaspersky Security center

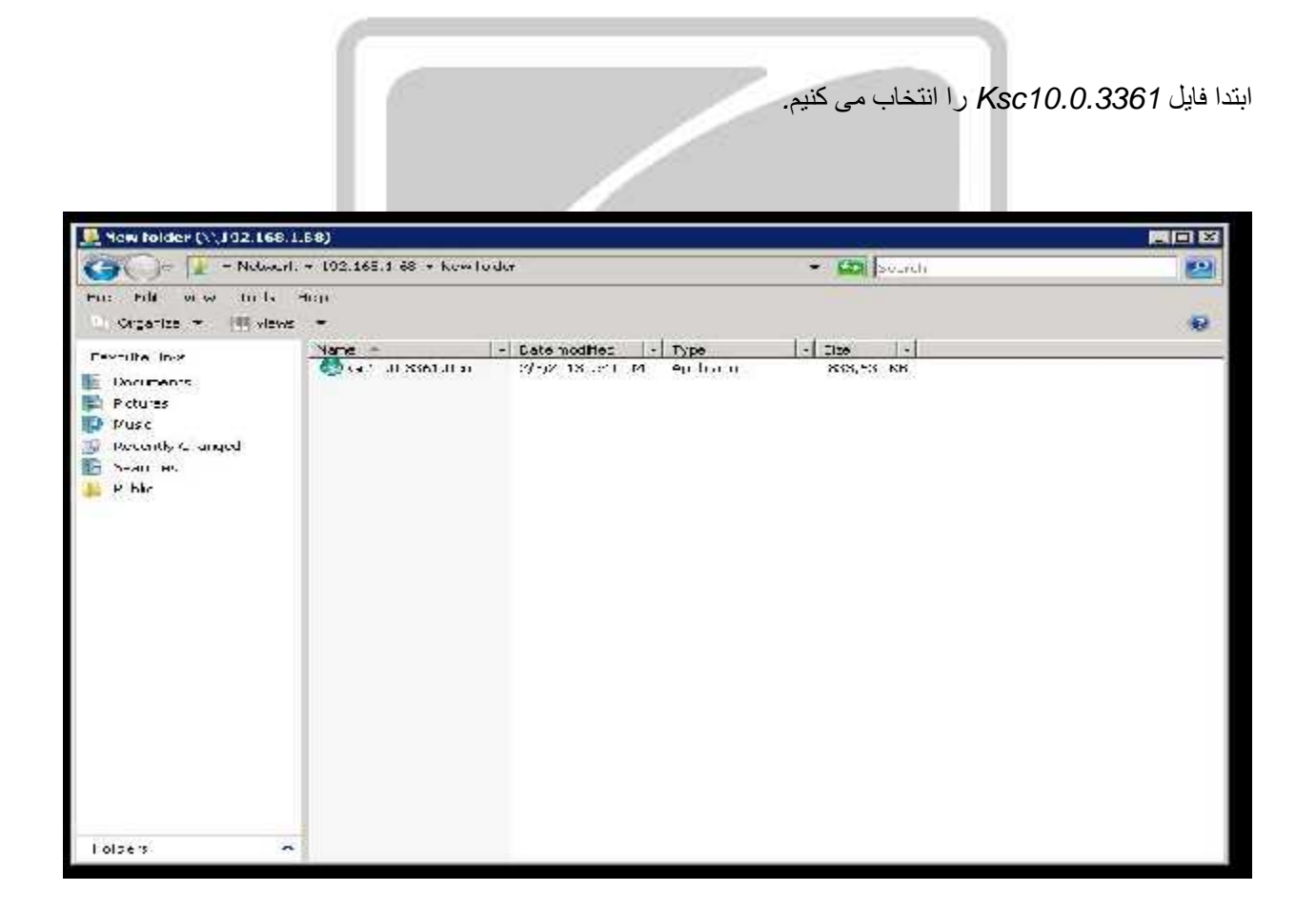

## گزینه Next را انتخاب می کنیم:

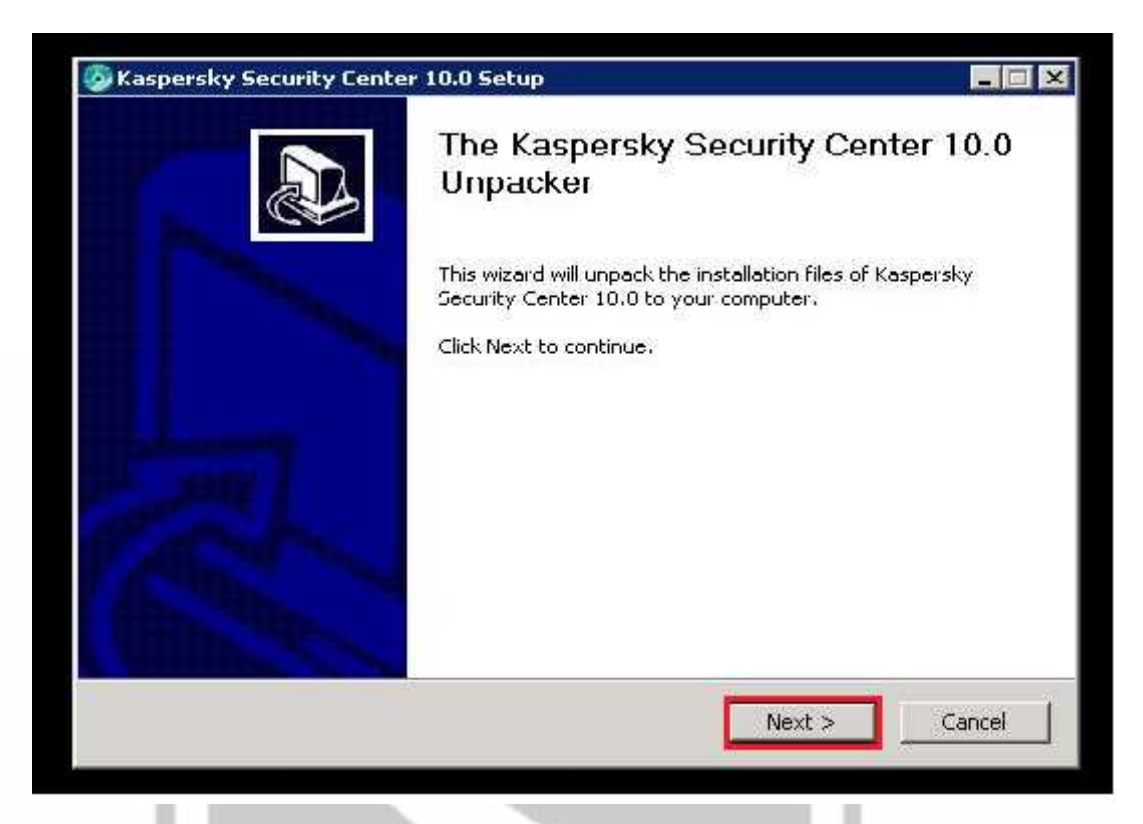

در اینجا مسیر پیش فرض باز شدن فایل نصب از حالت فشرده نمایش داده می شود که می توان با استفاده از دکمه Browse مسیر پیش فرض را تغییر داد.

| Select destination folder                                                            |                                                     |                                        | 3                      |
|--------------------------------------------------------------------------------------|-----------------------------------------------------|----------------------------------------|------------------------|
| Select the folder, to which Kaspersky Seco<br>will be unpacked.                      | irity Center 10.0 files                             |                                        |                        |
| This wizard will unpack Kaspersky Security another folder, cick Browse and select an | Center 10.0 to the spo<br>other folder. Click Insta | scified folder. T<br>all to start unpa | io unpack t<br>Icking. |
|                                                                                      |                                                     |                                        |                        |
|                                                                                      |                                                     |                                        |                        |
| Destination folder                                                                   |                                                     |                                        |                        |
| C:\ksc 10.0\en                                                                       |                                                     | Brov                                   | vse                    |
|                                                                                      |                                                     |                                        |                        |
| Space required: 931.2MB                                                              |                                                     |                                        |                        |
| Space available: 3 ECP                                                               |                                                     |                                        |                        |
| Space available: 9,040                                                               |                                                     |                                        |                        |
| Space arailable, 9.040                                                               |                                                     |                                        |                        |

در حال باز کردن فایل از حالت فشرده :

| Kaspersky Security Center 10.0                               | ) Setup                 |       |        |
|--------------------------------------------------------------|-------------------------|-------|--------|
| C <b>opying files</b><br>Please wait, while copying Kaspersk | y Security Center 10.01 | files |        |
| Extract: KSVPlugin.msi 91%                                   |                         |       |        |
|                                                              |                         |       |        |
|                                                              |                         |       |        |
|                                                              |                         |       |        |
|                                                              |                         |       |        |
|                                                              |                         |       |        |
|                                                              |                         |       |        |
|                                                              | < Back                  | Close | Cancel |
|                                                              |                         |       |        |

پس از باز شدن فایل از حالت فشرده مراحل نصب Kaspersky به صورت خودکار آغاز می شود.

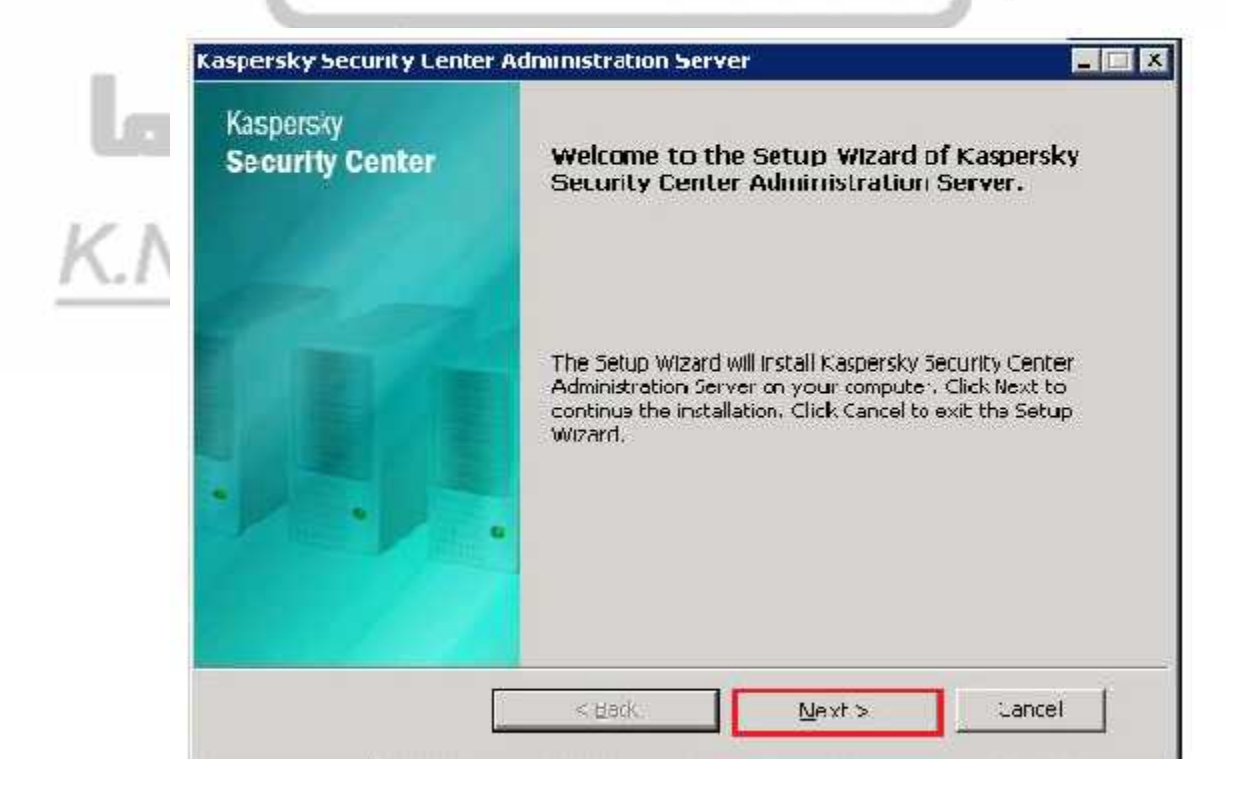

گزینه Next را انتخاب می کنیم

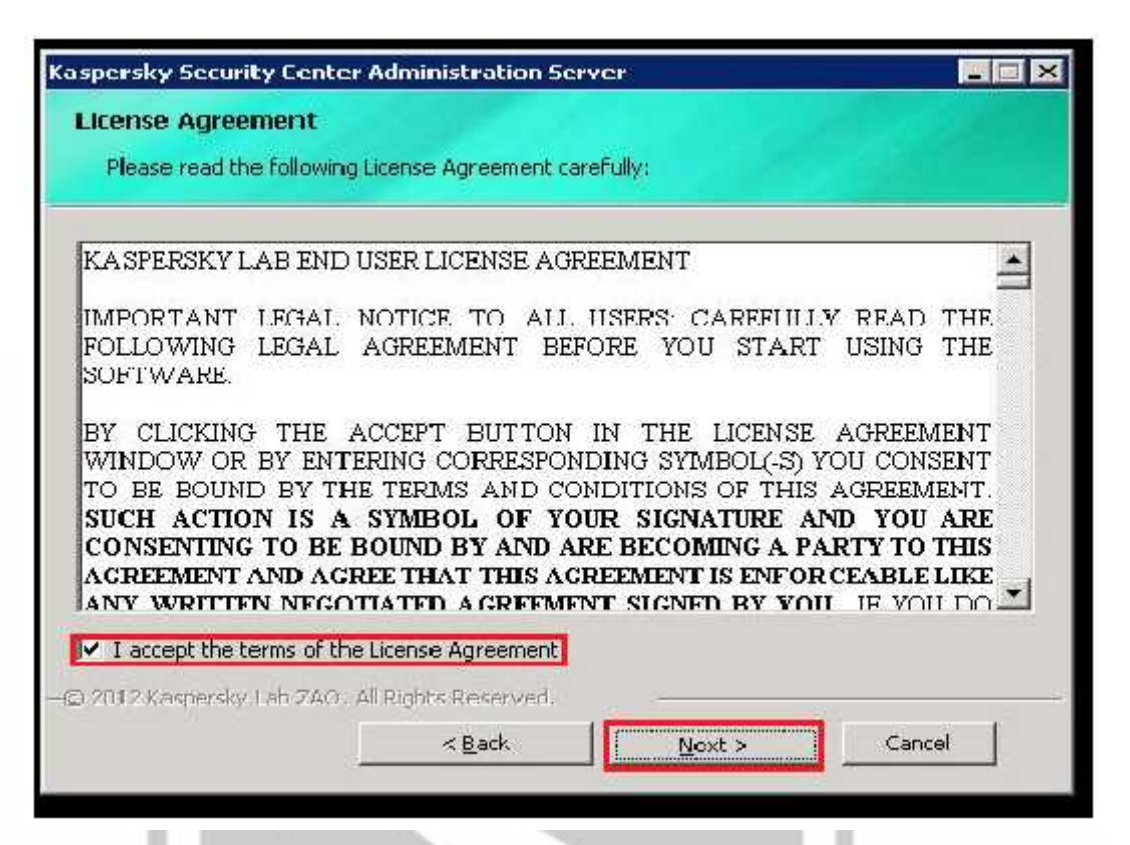

با انتخاب گزینه Typical تنظیمات پیش فرض Kaspersky به کنسول شما اعمال می شود.

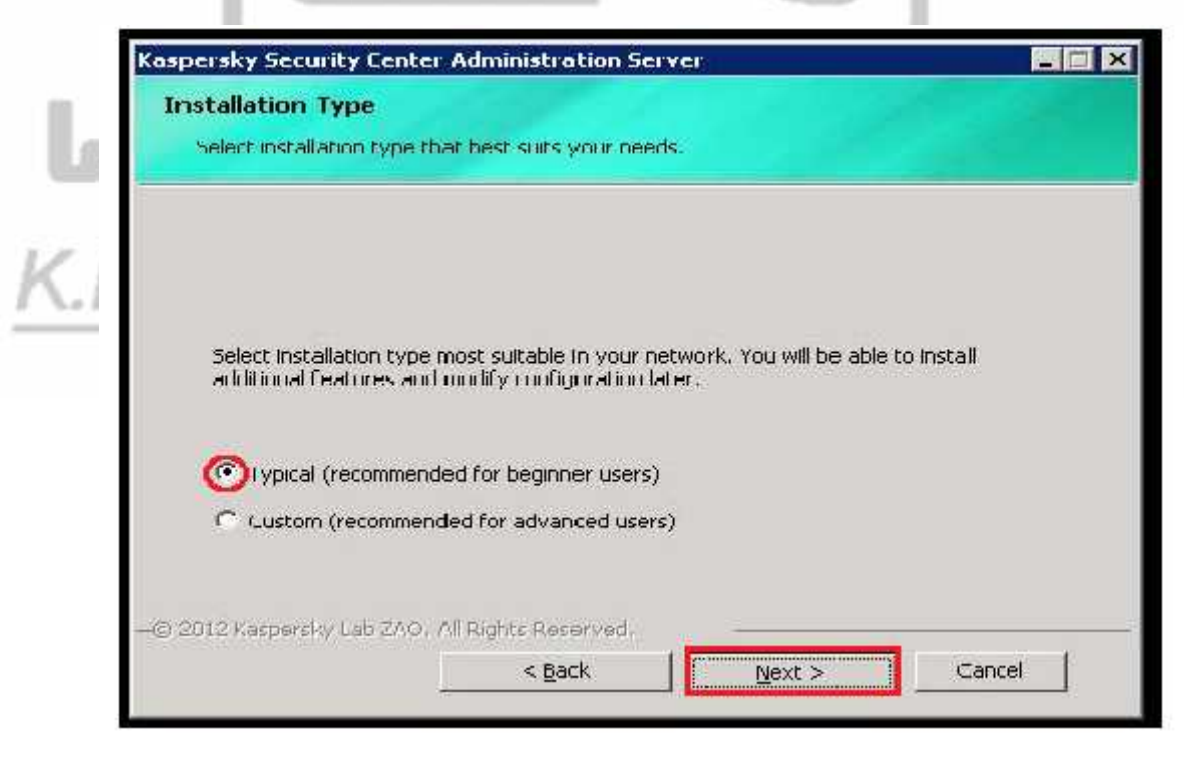

| Network Size                                                         |                                            |                                         |                                           |                               |                    |
|----------------------------------------------------------------------|--------------------------------------------|-----------------------------------------|-------------------------------------------|-------------------------------|--------------------|
| Specify network s                                                    | ize,                                       |                                         |                                           |                               |                    |
| Select the approxim<br>information will be u<br>able to edit these s | nate numbe<br>used to coni<br>ettings late | r of computers<br>figure Kaspersk<br>r. | that you are plann<br>y Security Center ( | ing to manag<br>properly, You | e. This<br>will be |
| • Fewer than 100                                                     | l computers                                | ; in the network                        | i.                                        |                               |                    |
| C From 100 to 1,0                                                    | )00 comput                                 | ers in the netw                         | ork                                       |                               |                    |
| C From 1,000 to 5                                                    | 5,000 comp                                 | uters in the net                        | work                                      |                               |                    |
| C More than 5,00                                                     | 0 computer                                 | s in the networ                         | k                                         |                               |                    |
|                                                                      |                                            |                                         |                                           |                               |                    |
| g 2012 Kaspersky Lab                                                 | ZAO, All R                                 | lights Reserved                         | £                                         |                               |                    |

در این بخش تعداد کامپیوتر هایی که نیاز دارند توسط کنسول مدیریت شوند را انتخاب می کنیم.

در آخر گزینه Install را انتخاب می کنیم.

| Ready to install Kaspers                                  | ky Security C                              | enter Administr                                | ation Server                               |  |
|-----------------------------------------------------------|--------------------------------------------|------------------------------------------------|--------------------------------------------|--|
| Click the Install button to<br>any of your Installation s | o start the install<br>settings, click Bac | ation, If you want to<br>k, Click Cancel to ex | ) review or change<br>It the Setup Wizard, |  |
|                                                           |                                            |                                                |                                            |  |
|                                                           |                                            |                                                |                                            |  |
|                                                           |                                            |                                                |                                            |  |
| -© 2012 Kaspersky Lab ZAO, All                            | Rights Reserved                            | e                                              |                                            |  |

در حال نصب قسمت های دیگر Kaspersky:

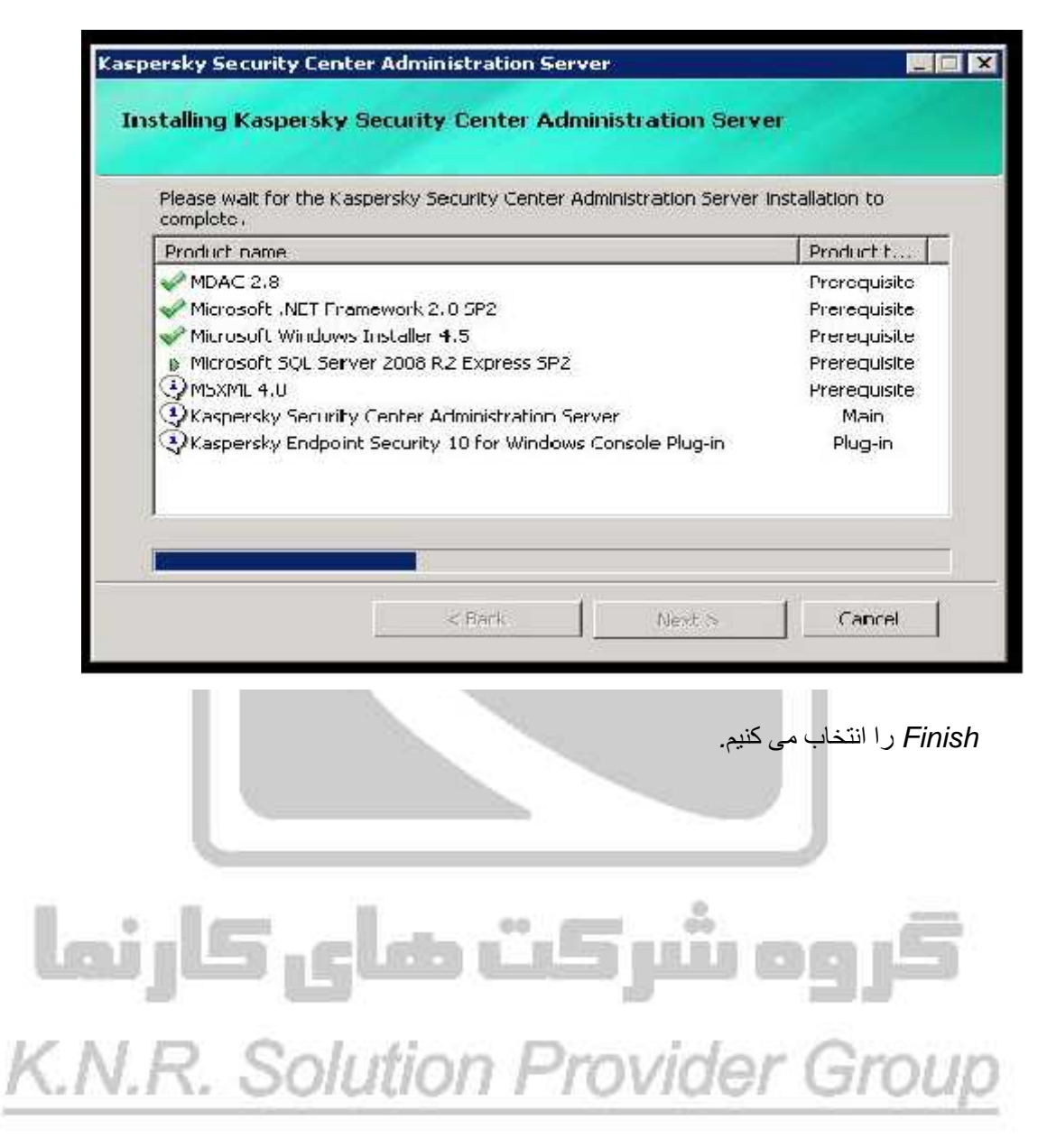

پس از اجرای کنسول 10 برای اولین بار صفحه Quick Start برای اعمال تنظیمات اولیه کنسول نمایش داده می شود.

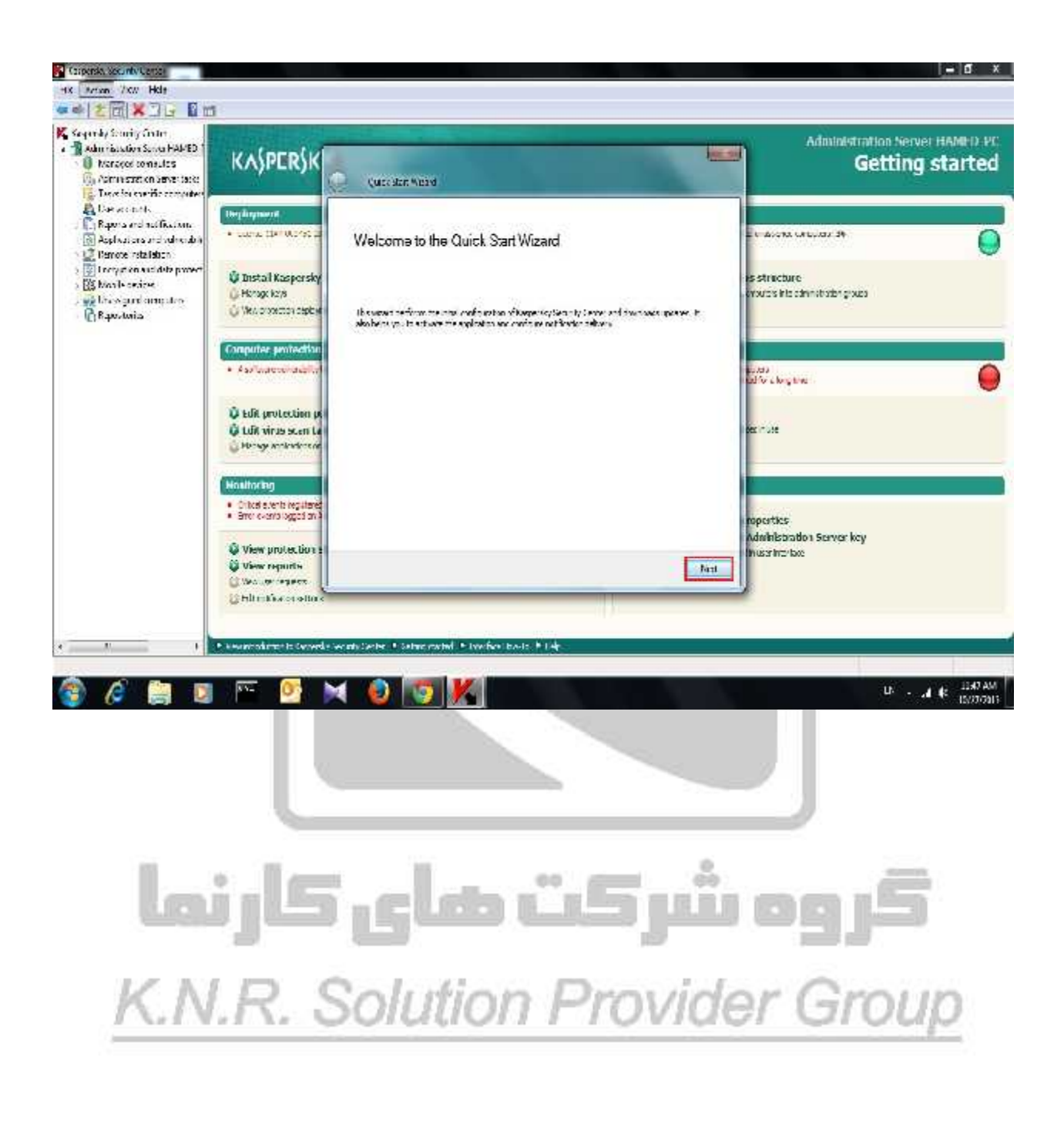

در این بخش صفحه اضافه کردن License به کنسول نمایش داده می شود. ینه Add Key Later را انتخاب می کنیم و License را بعداً در کنسول اضافه می کنیم.

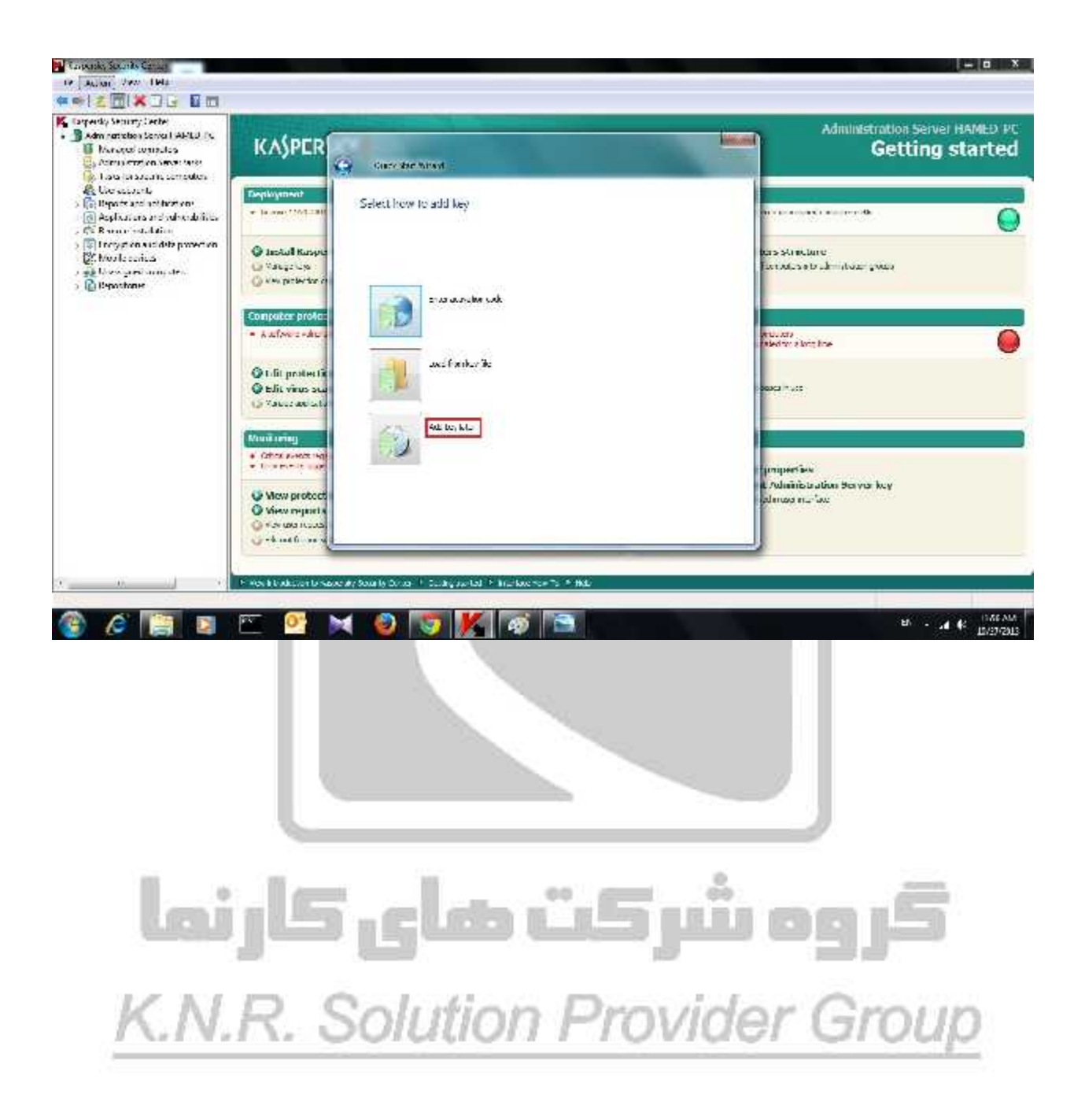

با انتخاب گزینه Accept شما عضو شبکه KSN خواهید شد.

در این شبکه یک گزارش از فایل های مشکوک کنسول مدیریتی شما و تمام کنسول های دنیا که عضو این شبکه هستند به Kaspersky داده می شود تا در آینده مشکلات کنسول ها را برطرف کند.

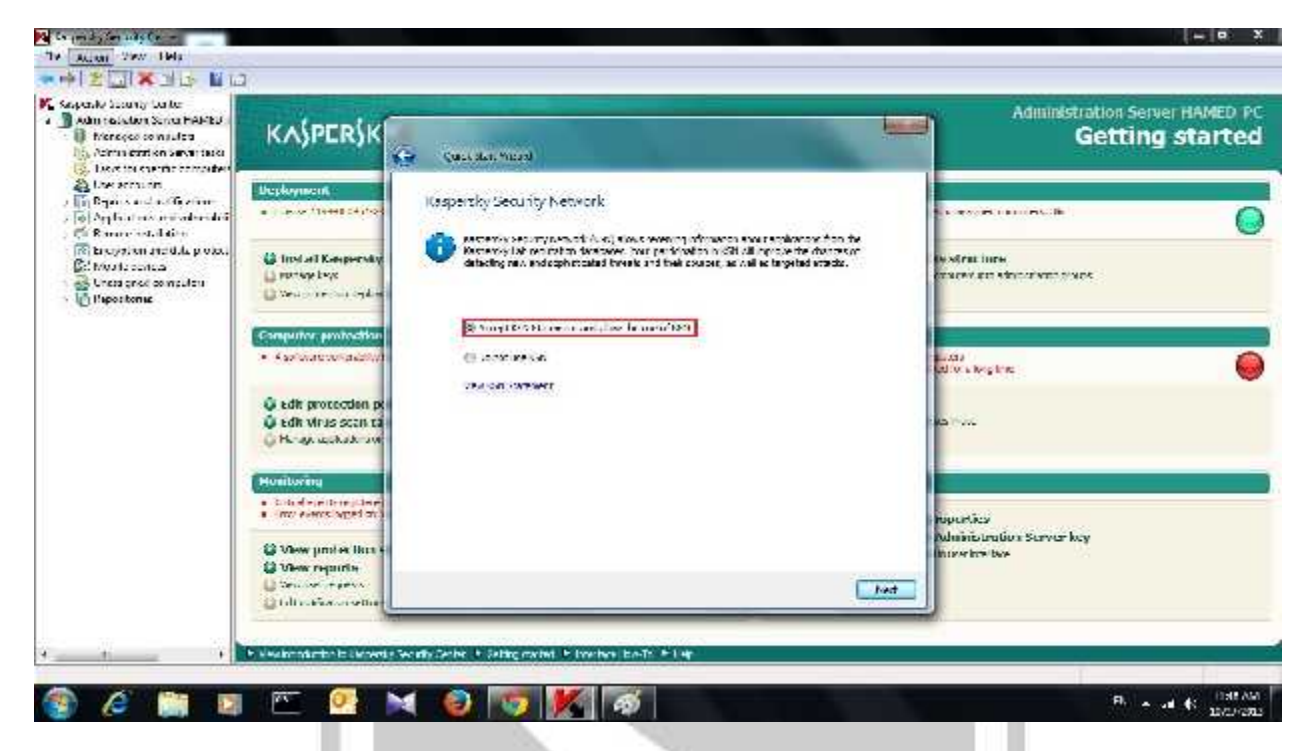

در این بخش می تواند ایمیل خود را معرفی کنید تا تمامی Notification های Kaspersky به شما ایمیل شود.

| <ul> <li>Development opposition</li> <li>Development opposition</li> <li>Development opposition</li> </ul> | KASPERSK                                                                    | K Getting starte                                   |                     |                                          |  |  |
|----------------------------------------------------------------------------------------------------|-----------------------------------------------------------------------------|----------------------------------------------------|---------------------|------------------------------------------|--|--|
| Cheracostints<br>Reports and sothertions<br>Replications and sothertions<br>C Replications and sothertions | <ul> <li>- Control DAY 002/01 20</li> </ul>                                 | Cool gane the method of small not                  | - VIALITALITALITA B |                                          |  |  |
| Portyphonomial & prover<br>Sharibe sectors<br>All Converse<br>Dependence<br>Dependence                     | 🗳 Instal Kaspersky<br>G. Huste Koo<br>G. November state                     | BecipionE<br>SMTP revolution                       |                     | is stratuure<br>moush ficular states sea |  |  |
|                                                                                                    | Computer protection<br>• A structure to merciality                          | <u>≣</u> Uec ESHT* surface/zotion<br>الدية العارية |                     | dv.v.tr.                                 |  |  |
|                                                                                                    | Chill protection pr<br>Chill verse econ Le<br>Histoge scolesters or         | Tables 4                                           | []                  | cher mus                                 |  |  |
|                                                                                                    | Healtoring<br>• Tabul and reador<br>• and event baset of                    | <u>l</u>                                           | <u>ат (</u>         | neeries                                  |  |  |
|                                                                                                    | View protection i View reports University Control opens Control interviewed |                                                    |                     | Field                                    |  |  |

در این صفحه تنظیمات بخش آپدیت Kaspersky را انجام می دهیم.

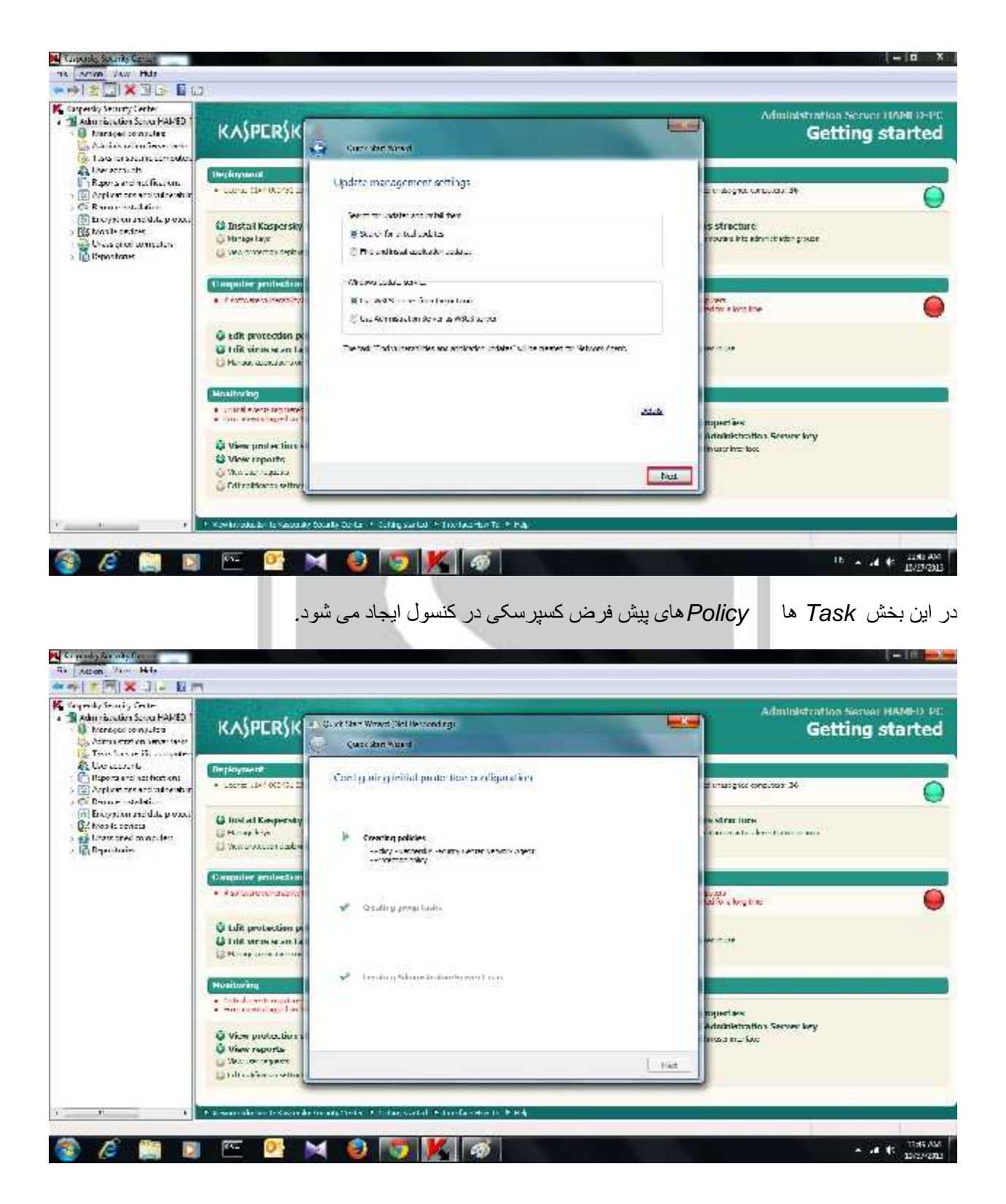

Proxy استفاده می کنید در اینجا باید گزینه Use Proxy Server را فعال و تنظیمات آن را

وارد کنید.

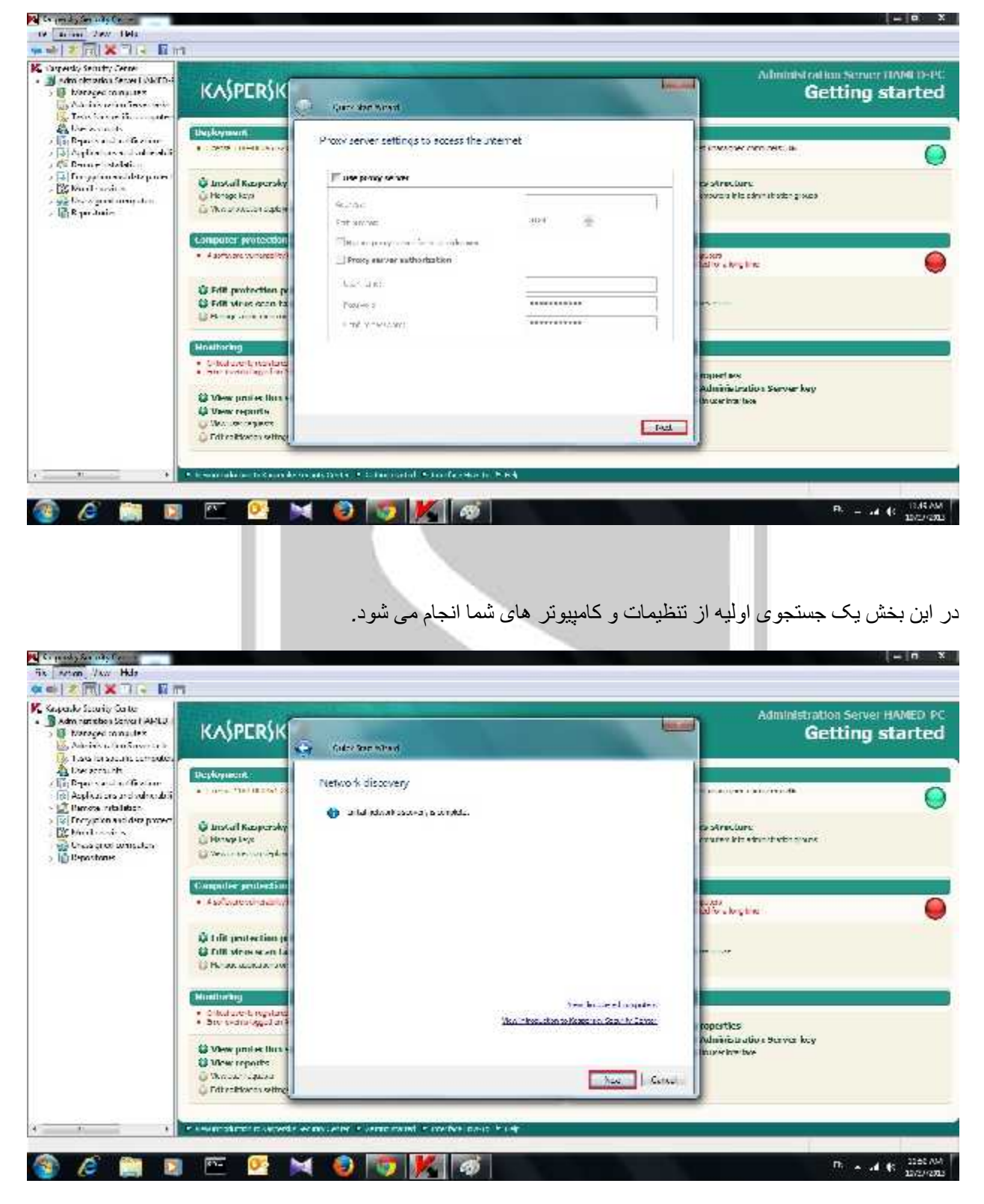

با زدن گزینه Finish تنظیمات اولیه کنسول به پایان می رسد.

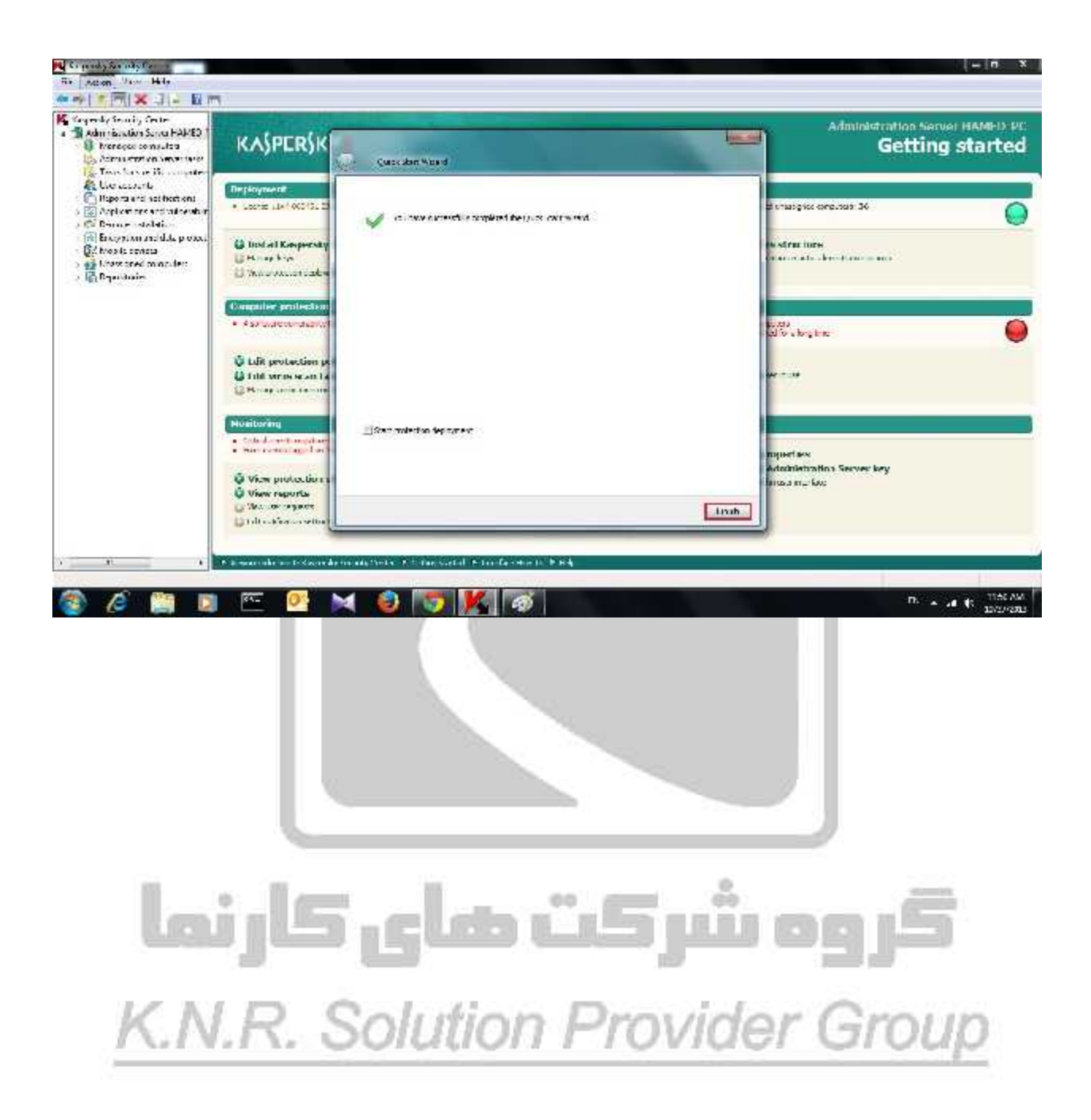